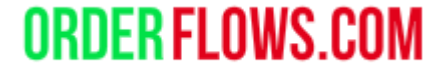

# Orderflows AV Indicator

WWW.ORDERFLOWS.COM

The Orderflows AV Indicator looks for bars with excess in balance, volume and price action.

A reversal indicator. Ideal for markets with a lot of volatility. But can be used in all markets as long as the duration (bar length is longer than 4 price levels).

Indicators Available Delta Candles DeltaScalper Order Flows Trader Orderflows Abandoned Virgin Orderflows Absorption Orderflows AV Orderflows Bulge Orderflows Cutoff Orderflows Flop Orderflows Flow Trader Orderflows Intensity Orderflows Market Exhaustion Orderflows Market Flow Trader Orderflows Pressure Orderflows Pulse Configured Order Flows Trader(GC 04-20 (1 Minute)) Current day OHL(GC 04-20 (1 Minute)) Orderflows AV(GC 04-20 (1 Minute))

add remove up dow

|                                 |                    | ?        |
|---------------------------------|--------------------|----------|
| Properties                      |                    |          |
| ▼ License                       |                    |          |
| License token                   |                    |          |
| ▼ Settings                      |                    |          |
| Enable Swing Filter             |                    |          |
| Swing Period                    | 5                  |          |
| POC Level                       | 2                  |          |
| Enable POC Swing Filter         |                    |          |
| Balance Strength                | 3                  |          |
| Balance Supply                  | 2                  |          |
| ▼ Trade entry signal            |                    |          |
| Enable                          |                    |          |
| Trade Price Level in Ticks (m   | 2                  |          |
| Trade validity in bars (max 5)  | 2                  |          |
| ▼ Visuals                       |                    |          |
| Signal Box height in ticks (0=d | 2                  |          |
| Signal box high offset in ticks | 0.5                |          |
| Signal box low offset in ticks  | -0.5               |          |
| Signal Box opacity (0% - 100%)  | 10                 |          |
| Signal Box width in bars (0=di  | 5                  |          |
| Signal mark displacement in t   | 2                  |          |
| ▼ Data Series                   |                    |          |
| Input series                    | GC 04-20 (1 Minute | )        |
| ▼ Set up                        |                    |          |
|                                 |                    | template |
|                                 |                    |          |
| ОК                              | Cancel             | Apply    |

License token – where you enter the license token after importing the indicator into NinjaTrader and adding it to a chart.

Indicators

Available

Delta Candles

DeltaScalper

Order Flows Trader

Orderflows Abandoned Virgin

Orderflows Absorption

Orderflows AV

Orderflows Bulge

Orderflows Cutoff

Orderflows Flop

Orderflows Flow Trader

Orderflows Intensity

Orderflows Market Exhaustion

Orderflows Market Flow Trader

Orderflows Pressure

Orderflows Pulse

Configured

Order Flows Trader(GC 04-20 (1 Minute)) Current day OHL(GC 04-20 (1 Minute)) Orderflows AV(GC 04-20 (1 Minute))

add remove up dow

| ÷                             | Pr | operties             |               |    |      |                |  |      |
|-------------------------------|----|----------------------|---------------|----|------|----------------|--|------|
|                               | •  | License              |               |    |      |                |  |      |
|                               |    | License token        |               |    |      |                |  |      |
|                               | •  | Settings             |               |    |      |                |  |      |
|                               |    | Enable Swing Filte   | er            |    |      |                |  |      |
|                               |    | Swing Period         |               | 5  |      |                |  |      |
|                               |    | POC Level            |               | 2  |      |                |  |      |
|                               |    | Enable POC Swin      | g Filter      |    |      |                |  |      |
|                               |    | Balance Strength     |               | 3  |      |                |  |      |
|                               |    | Balance Supply       |               | 2  |      |                |  |      |
|                               | -  | Trade entry signal   |               |    |      |                |  |      |
|                               |    | Enable               |               |    |      |                |  |      |
| Trade Price Level in Ticks (m |    |                      |               | 2  |      |                |  |      |
|                               |    | Trade validity in ba | ırs (max 5)   | 2  |      |                |  |      |
|                               | ▾  | Visuals              |               |    |      |                |  |      |
|                               |    | Signal Box height i  | in ticks (0=d | 2  |      |                |  |      |
|                               |    | Signal box high off  | set in ticks  | 0. | 5    |                |  |      |
|                               |    | Signal box low offs  | et in ticks   | -0 | ).5  |                |  |      |
|                               |    | Signal Box opacity   | (0% - 100%)   | 10 | D    |                |  |      |
|                               |    | Signal Box width ir  | n bars (0=di  | 5  |      |                |  |      |
|                               |    | Signal mark displa   | acement in t  | 2  |      |                |  |      |
|                               | ▾  | Data Series          |               |    |      |                |  |      |
|                               |    | Input series         |               | G  | C 04 | -20 (1 Minute) |  |      |
|                               | ▼  | Set up               |               |    |      |                |  |      |
| n                             |    |                      |               |    |      |                |  | temp |
|                               |    |                      |               |    |      |                |  |      |
|                               |    |                      | OK            |    |      | Cancel         |  | Appl |
|                               |    |                      |               |    |      |                |  |      |

Enable Swing Filter and Swing Period.

Put a check mark in the box to enable the swing filter. Then determine the swing period to analyze. 5 is the default. A higher number covers a longer swing period. A smaller number looks for more recent swings.

Indicators

Available

Delta Candles

DeltaScalper

Order Flows Trader

Orderflows Abandoned Virgin

Orderflows Absorption

Orderflows AV

Orderflows Bulge

Orderflows Cutoff

Orderflows Flop

Orderflows Flow Trader

Orderflows Intensity

Orderflows Market Exhaustion

Orderflows Market Flow Trader

Orderflows Pressure

Orderflows Pulse

Configured

Order Flows Trader(GC 04-20 (1 Minute)) Current day OHL(GC 04-20 (1 Minute)) Orderflows AV(GC 04-20 (1 Minute))

add remove up do

| ÷  | Pr | operties                        |               |       |                |      |
|----|----|---------------------------------|---------------|-------|----------------|------|
|    | •  | License                         |               |       |                |      |
|    |    | License token                   |               |       |                |      |
|    | -  | Settings                        |               |       |                |      |
|    |    | Enable Swing Filte              | er            |       |                |      |
| ſ  |    | Swing Period                    |               | 5     |                |      |
|    |    | POC Level                       |               | 2     |                |      |
|    |    | Enable POC Swin                 | g Filter      |       |                |      |
|    |    | Balance Strength                |               | 3     |                |      |
|    |    | Balance Supply                  |               | 2     |                |      |
|    | ▾  | Trade entry signal              |               |       |                |      |
|    |    | Enable                          | able          |       |                |      |
|    |    | Trade Price Level in Ticks (m   |               | 2     |                |      |
|    |    | Trade validity in ba            | ırs (max 5)   | 2     |                |      |
|    | ▾  | Visuals                         |               |       |                |      |
|    |    | Signal Box height               | in ticks (0=d | 2     |                |      |
|    |    | Signal box high offset in ticks |               | 0.5   |                |      |
|    |    | Signal box low offs             | et in ticks   | -0.5  |                |      |
|    |    | Signal Box opacity              | (0% - 100%)   | 10    |                |      |
|    |    | Signal Box width in             | n bars (0=di  | 5     |                |      |
|    |    | Signal mark displa              | acement in t  | 2     |                |      |
|    | ▼  | Data Series                     |               |       |                |      |
|    |    | Input series                    |               | GC 04 | -20 (1 Minute) |      |
|    | ▼  | Set up                          |               |       |                |      |
| vn |    |                                 |               |       |                | temp |
|    |    |                                 |               |       |                |      |
|    |    |                                 | OK            |       | Cancel         | Appl |

? 🗙

POC Level – Approximate level where the POC level appears in the bar relative to previous bars. Default level is 2. The minimum setting is 1.

Enable POC Swing Filter – POC in the bar must be a swing high or low relative to recent price.

#### Indicators i 📜 Properties Available Delta Candles License DeltaScalper License token Order Flows Trader Settings Orderflows Abandoned Virgin Enable Swing Filter Orderflows Absorption Orderflows AV Swing Period Orderflows Bulge POC Level Orderflows Cutoff Enable POC Swing Filter Orderflows Flop Balance Strength Orderflows Flow Trader Orderflows Intensity Balance Supply Orderflows Market Exhaustion Trade entry signal Orderflows Market Flow Trader Enable ۲ Orderflows Pressure Orderflows Pulse Trade Price Level in Ticks (m... Trade validity in bars (max 5) Configured Visuals Signal Box height in ticks (0=d... Order Flows Trader(GC 04-20 (1 Minute)) Current day OHL(GC 04-20 (1 Minute)) Signal box high offset in ticks Orderflows AV(GC 04-20 (1 Minute)) -0.5 Signal box low offset in ticks Signal Box opacity (0% - 100%)

OK

add remove up down

**~** :

GC 04-20 (1 Minute)

Cancel

template

Apply

? 🔀

Indicators

| Available  |    |         |   |    |   |
|------------|----|---------|---|----|---|
| evaliatule | ٨1 | ura i l |   | ы  | ~ |
|            | HN | all     | а | UI | е |

Delta Candles

DeltaScalper

Order Flows Trader

Orderflows Abandoned Virgin

Orderflows Absorption

Orderflows AV

Orderflows Bulge

Orderflows Cutoff

Orderflows Flop

Orderflows Flow Trader

Orderflows Intensity

Orderflows Market Exhaustion

Orderflows Market Flow Trader

Orderflows Pressure

Orderflows Pulse

Configured

Order Flows Trader(GC 04-20 (1 Minute)) Current day OHL(GC 04-20 (1 Minute)) Orderflows AV(GC 04-20 (1 Minute))

add remove up do

|    |                      |              |                     | <u> </u> |
|----|----------------------|--------------|---------------------|----------|
| ÷  | Properties           |              |                     |          |
|    | ✓ License            |              |                     |          |
|    | License token        |              |                     |          |
|    | ▼ Settings           |              |                     |          |
|    | Enable Swing Filte   | r            |                     |          |
|    | Swing Period         |              | 5                   |          |
|    | POC Level            |              | 2                   |          |
|    | Enable POC Swing     | ; Filter     |                     | I        |
|    | Balance Strength     |              | 3                   |          |
|    | Balance Supply       |              | 2                   |          |
|    | ▼ Trade entry signal |              |                     |          |
|    | Enable               |              |                     |          |
|    | Trade Price Level i  | n Ticks (m   | 2                   |          |
|    | Trade validity in ba | rs (max 5)   | 2                   |          |
|    | ▼ Visuals            |              |                     |          |
|    | Signal Box height i  | n ticks (0=d | 2                   |          |
|    | Signal box high off: | set in ticks | 0.5                 |          |
|    | Signal box low offs  | et in ticks  | -0.5                |          |
|    | Signal Box opacity   | (0% - 100%)  | 10                  |          |
|    | Signal Box width in  | bars (0=di   | 5                   |          |
|    | Signal mark displa   | cement in t  | 2                   |          |
|    | ▼ Data Series        |              |                     |          |
|    | Input series         |              | GC 04-20 (1 Minute) |          |
|    | ▼ Set up             |              |                     |          |
| wn |                      |              |                     | template |
|    |                      |              |                     |          |
|    |                      | ОК           | Cancel              | Apply    |

Balance Strength – Default is 3. Minimum is 1. Maximum is 6. Determines how strong market direction is. Can be set to 0 if you want to disable this setting. The higher the number, the less signals.

Indicators

Available

Delta Candles

DeltaScalper

Order Flows Trader

Orderflows Abandoned Virgin

Orderflows Absorption

Orderflows AV

Orderflows Bulge

Orderflows Cutoff

Orderflows Flop

Orderflows Flow Trader

Orderflows Intensity

Orderflows Market Exhaustion

Orderflows Market Flow Trader

Orderflows Pressure

Orderflows Pulse

Configured

Order Flows Trader(GC 04-20 (1 Minute)) Current day OHL(GC 04-20 (1 Minute)) Orderflows AV(GC 04-20 (1 Minute))

add remove up do

| :  | Pr | operties             |              |    |                    |          |
|----|----|----------------------|--------------|----|--------------------|----------|
|    | •  | License              |              |    |                    |          |
|    |    | License token        |              |    |                    |          |
|    | -  | Settings             |              |    |                    |          |
|    |    | Enable Swing Filte   | r            |    |                    |          |
|    |    | Swing Period         |              | 5  |                    |          |
|    |    | POC Level            |              | 2  |                    |          |
|    |    | Enable POC Swing     | g Filter     |    |                    |          |
|    |    | Balance Strength     |              | 3  |                    |          |
|    |    | Balance Supply       |              | 2  |                    |          |
|    | ▼  | Trade entry signal   |              |    |                    |          |
|    |    | Enable               |              |    |                    |          |
|    |    | Trade Price Level i  | n Ticks (m   | 2  |                    |          |
|    |    | Trade validity in ba | rs (max 5)   | 2  |                    |          |
|    | ▼  | Visuals              |              |    |                    |          |
|    |    | Signal Box height i  | n ticks (0=d | 2  |                    |          |
|    |    | Signal box high off  | set in ticks | 0. | 5                  |          |
|    |    | Signal box low offs  | et in ticks  | -0 | .5                 |          |
|    |    | Signal Box opacity   | (0% - 100%)  | 10 | )                  |          |
|    |    | Signal Box width ir  | n bars (0=di | 5  |                    |          |
|    |    | Signal mark displa   | acement in t | 2  |                    |          |
|    | •  | Data Series          |              |    |                    |          |
|    |    | Input series         |              | G  | C 04-20 (1 Minute) |          |
|    | •  | Set up               |              |    |                    |          |
| wn |    |                      |              |    |                    | template |
|    |    |                      |              |    |                    |          |
|    |    |                      | OK           |    | Cancel             | Apply    |

? 🗙

Balance supply. Default is 2. Minimum is 1. Maximum is 3. Determines how supply is being distributed in the bar. To disable, set to 0. The higher the number, the less signals will appear as it would be too strict.

| dicators                                 |                                 |                     | ?     |
|------------------------------------------|---------------------------------|---------------------|-------|
| Available i 🛟                            | Properties                      |                     |       |
| Delta Candles                            | ▼ License                       |                     |       |
| DeltaScalper<br>Order Flows Trader       | License token                   |                     |       |
| Orderflows Abandoned Virgin              | ▼ Settings                      |                     |       |
| Orderflows Absorption                    | Enable Swing Filter             |                     |       |
| Orderflows AV                            | Swing Period                    | 5                   |       |
| Orderflows Bulge                         | POC Level                       | 2                   |       |
| Orderflows Cutoff                        | Enable POC Swing Filter         |                     |       |
| Ordenlows Flop<br>Orderflows Flow Trader | -<br>Balance Strength           | 3                   |       |
| Orderflows Intensity                     | Balance Supply                  | 2                   |       |
| Orderflows Market Exhaustion             | ▼ Trade entry signal            | -                   |       |
| Orderflows Market Flow Trader            | Enable                          | <i></i>             |       |
| Orderflows Pressure                      | Enable                          | •                   |       |
| Ordemows Pulse                           | Trade Price Level in Ticks (m   | 2                   |       |
| Destaure d                               | Trade validity in bars (max 5)  | 2                   |       |
| Configured                               | ✓ Visuals                       |                     |       |
| Order Flows Trader(GC 04-20 (1 Minute))  | Signal Box height in ticks (0=d | 2                   |       |
| Current day OHL(GC 04-20 (1 Minute))     | Signal box high offset in ticks | 0.5                 |       |
| Orderflows AV(GC 04-20 (1 Minute))       | Signal box low offset in ticks  | -0.5                |       |
|                                          | Signal Box opacity (0% - 100%)  | 10                  |       |
|                                          | Signal Box width in bars (0=di  | 5                   |       |
|                                          | Signal mark displacement in t   | 2                   |       |
|                                          | ✓ Data Series                   |                     |       |
|                                          | Input series                    | GC 04-20 (1 Minute) |       |
|                                          | ▼ Set up                        |                     |       |
|                                          |                                 |                     |       |
| add remove up down                       |                                 | tem                 | plate |
|                                          |                                 |                     |       |

OK

Cancel

Apply

# Trade Entry Signal

To enable the trade entry signal put a check in the box next to Enable.

ORDER FLOWS\_COM

### Trade Price Level in Ticks,

default is 2. This is how far price must move beyond the signal bar, above the high for a buy or below the low for a sell to trigger. **Trade Validity in Bar**, default is 2. This is the window after the signal bar, price must begin moving for a signal to be generated.

| ndicators                                            |                                                    |                |                     | ? 🔀      |
|------------------------------------------------------|----------------------------------------------------|----------------|---------------------|----------|
| Available i 🛟                                        | Properties                                         |                |                     | *        |
| Delta Candles<br>DeltaScalper                        | <ul> <li>License</li> <li>License token</li> </ul> |                |                     |          |
| Order Flows Trader<br>Orderflows Abandoned Virgin    | ▼ Settings                                         |                |                     |          |
| Orderflows Absorption                                | Enable Swing Filter                                |                |                     | U        |
| Orderflows AV                                        | Swing Period                                       |                | 5                   |          |
| Orderflows Bulge<br>Orderflows Cutoff                | POC Level                                          |                | 2                   |          |
| Orderflows Flop                                      | Enable POC Swing Filter                            | r              |                     |          |
| Orderflows Flow Trader                               | Balance Strength                                   |                | 3                   |          |
| Orderflows Intensity<br>Orderflows Market Exhaustion | Balance Supply                                     |                | 2                   |          |
| Orderflows Market Flow Trader                        | <ul> <li>Trade entry signal</li> </ul>             |                |                     |          |
| Orderflows Pressure                                  | Enable                                             | ×              |                     | U        |
| Ordenflows Pulse                                     | Trade Price Level in Ticks                         | s (m           | 2                   |          |
| Queferrand.                                          | Trade validity in bars (ma                         | ax 5)          | 2                   |          |
| Configured                                           | ▼ Visuals                                          |                |                     |          |
| Order Flows Trader(GC 04-20 (1 Minute))              | Signal Box height in ticks                         | s (0=d         | 2                   | L        |
| Orderflows AV(GC 04-20 (1 Minute))                   | Signal box high offset in t                        | ticks          | 0.5                 |          |
|                                                      | Signal box low offset in the                       | ICKS           | -0.5                |          |
|                                                      | Signal Box opacity (0% -                           | 100%)<br>(0-di | -                   |          |
|                                                      | Signal mark displacement                           | ot in t        | ວ<br>າ              |          |
|                                                      | Signar mark displacement ✓ Data Series             |                | 2                   |          |
|                                                      | Input series                                       |                | GC 04-20 (1 Minute) |          |
|                                                      | ▼ Set up                                           |                |                     |          |
| add remove up down                                   |                                                    |                |                     | template |
|                                                      |                                                    |                |                     | template |
|                                                      |                                                    | ОК             | Cancel              | Apply    |

# <u>Visuals</u>

**Signal box height in ticks** – how tall the zone is drawn.

**Signal box high offset in ticks** – where the sell zone appears on a sell.

**Signal box low offset in tick** – where the buy zone appears on a buy.

Signal box opacity – how light or dark the zone appears on a chart.

Signal box width in bars – how many bars out to draw a zone. Enter a 0 to disable the zones (if you don't want a zone drawn).

Signal mark displacement in ticks – where the up/down triangle appears.

#### Indicators i 📜 Properties Available Orginal DOA HEIGHT III (ICAS (V-U... Delta Candles Signal box high offset in ticks 0.5 DeltaScalper Order Flows Trader Signal box low offset in ticks Orderflows Abandoned Virgin Signal Box opacity (0% - 100%) Orderflows Absorption Signal Box width in bars (0=di... Orderflows AV Signal mark displacement in t.. Orderflows Bulge Orderflows Cutoff Data Series Orderflows Flop GC 04-20 (1 Minute) Input series Orderflows Flow Trader Set up Orderflows Intensity Calculate On each tick Orderflows Market Exhaustion Orderflows Market Flow Trader Label Orderflows AV Orderflows Pressure Maximum bars look back Orderflows Pulse Visual Auto scale Configured Displacement Order Flows Trader(GC 04-20 (1 Minute)) Display in Data Box Current day OHL(GC 04-20 (1 Minute)) Orderflows AV(GC 04-20 (1 Minute)) Panel Same as input series Price marker(s) Scale justification Right Visible Plots Buy signal Triangle up, Solid, 8px Sell signal Triangle down, Solid, 8px add remove up down

**Data Series** – Don't Change. What market the indicator is analyzing.

? 🔀

v

v

v

×

template

Apply

OK

Cancel

**ORDER FLOWS.COM** 

**Set Up** – Don't Change. Which data the indicator calculates on.

Visual – Don't Change. Where on the chart the indicator appears.

### Indicators

### Available

Delta Candles

DeltaScalper

Order Flows Trader

Orderflows Abandoned Virgin

Orderflows Absorption

Orderflows AV

Orderflows Bulge

Orderflows Cutoff

Orderflows Flop

Orderflows Flow Trader

Orderflows Intensity

Orderflows Market Exhaustion

Orderflows Market Flow Trader

Orderflows Pressure

Orderflows Pulse

### Configured

Order Flows Trader(GC 04-20 (1 Minute)) <u>Current day OHL(GC 04-20 (1 Minute))</u> Orderflows AV(GC 04-20 (1 Minute))

add remove up do

| Properties               |           |    |                     |           |            |
|--------------------------|-----------|----|---------------------|-----------|------------|
| отупать ок петупсти ис   | (v-u      |    |                     |           |            |
| Signal box high offset i | in ticks  | 0. | 5                   |           |            |
| Signal box low offset in | n ticks   | -0 | .5                  |           |            |
| Signal Box opacity (0%   | 5 - 100%) | 10 | )                   |           |            |
| Signal Box width in ba   | rs (0=di  | 5  |                     |           |            |
| Signal mark displacen    | nent in t | 2  |                     |           |            |
| ▼ Data Series            |           |    |                     |           |            |
| Input series             |           | G  | C 04-20 (1 Minute)  |           |            |
| 🔻 Set up                 |           |    |                     |           |            |
| Calculate                |           | 0  | n each tick         |           | ×          |
| Label                    |           | 0  | orderflows AV       |           |            |
| Maximum bars look ba     | 25        | 56 |                     | ×         |            |
| ✓ Visual                 |           |    |                     |           |            |
| Auto scale               |           |    |                     |           |            |
| Displacement             |           | 0  |                     |           |            |
| Display in Data Box      |           |    |                     |           |            |
| Panel                    |           | Sa | ame as input series |           | ×          |
| Price marker(s)          |           |    |                     |           |            |
| Scale justification      |           | Ri | ight                |           | ×          |
| Visible                  |           |    |                     |           |            |
| ✓ Plots                  |           |    |                     |           |            |
| Buy signal               |           |    | Triangle up, So     | olid, 8px |            |
| Sell signal              |           |    | Triangle down       | Solid 8px |            |
|                          |           |    | ,                   | 4         | 1-4-       |
|                          |           |    |                     | temp      | nate       |
|                          | 01/       |    | Caraal              | <b>A</b>  | <b>b</b> . |
|                          | OK        |    | Cancel              | Арр       | iy         |

Plots – These are the defaults which you can change. I prefer triangle up for buys and triangle down for sells. Blue for buys and red for sells. You can also adjust the size of the triangles.

If you are running multiple indicators on a chart you should consider changing the colors and sizes.

### **ORDER FLOWS.COM**

The Orderflows AV indicator is a reversal indicator and the default settings are quite strict and depending on the market will need to be adjusted. It was created for more volatile markets such as YM, NQ, FDAX. It can be used in less volatile markets such as ES and CL, but you will need to use longer time frames. On a 4 range chart of a 233 tick chart of a very deep liquid market there probably won't be any signals. You would need an 8 range chart or a 5 minute chart.

The Orderflows AV is designed to catch potential market turning points that often result is big moves.

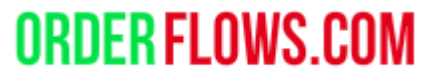

| ndicators                                   |    |                           |        | ? 🔀      |
|---------------------------------------------|----|---------------------------|--------|----------|
| Available i                                 | Pr | operties                  |        | <b>^</b> |
| Delta Candles                               | •  | License                   |        |          |
| Order Flows Trader<br>Orderflows Absorption | -  | License token<br>Settings |        |          |
| Orderflows AV                               |    | Enable Swing Filter       |        |          |
| Orderflows Bulge                            |    | Swing Period              | 1      |          |
| Orderflows Cutoff                           |    | POC Level                 | 1      |          |
| Ordenlows Flop<br>Orderflows Flow Trader    |    | Enable POC Swing          |        |          |
| Orderflows Intensity                        |    | Balance Strength          | 1      |          |
| Orderflows Market Exhaustion                |    | Balance Supply            | 1      |          |
| Orderflows Market Flow Trader               | -  | Trade entry signal        |        |          |
| Ordemows Pressure<br>Orderflows Pulse       |    | Enable                    |        | U        |
|                                             |    | Trade Price Level in      | 2      |          |
| Configured                                  |    | Trade validity in bar     | 2      | -        |
| Orderflows AV(CL 04-20 (1 Minute))          | -  | Visuals                   |        |          |
|                                             |    | Signal Box height in      | 2      |          |
|                                             |    | Signal box high offs      | 0.5    |          |
|                                             |    | Signal box low offse      | -0.5   |          |
|                                             |    | Signal Box opacity (      | 10     |          |
|                                             |    | Signal Box width in       | 5      |          |
|                                             |    | Signal mark displac       | 2      |          |
|                                             | -  | Data Series               |        |          |
| add <b>remove</b> up down                   |    |                           |        | template |
|                                             |    |                           |        |          |
|                                             |    | ОК                        | Cancel | Apply    |

The first time you use the Orderflows AV indicator I suggest starting at the minimum settings, which are 1,1,1,1.

The default settings are different as they are the settings I use on NQ

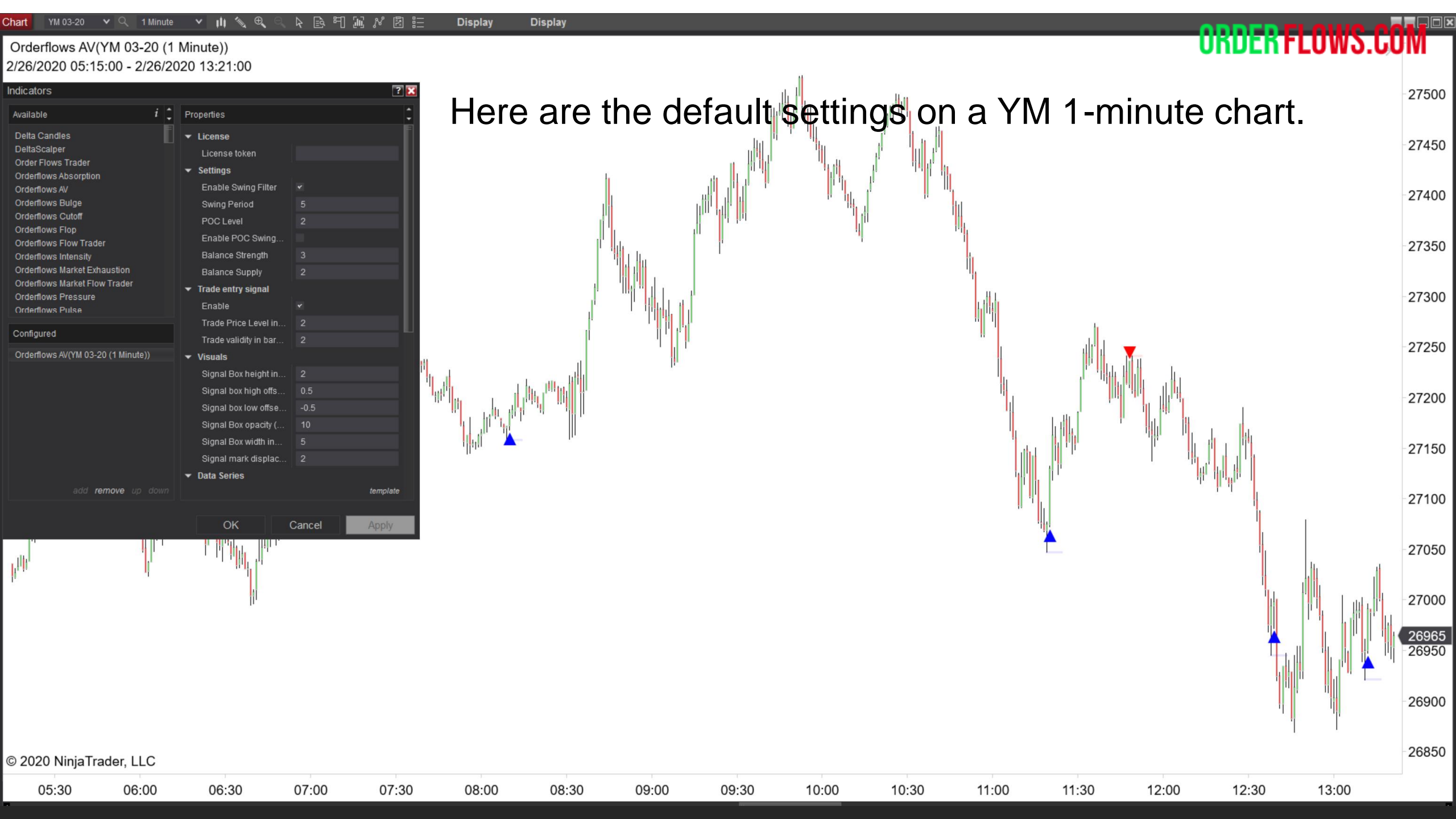

| Chart CL 04-20 V Q                                   | 1 Minute 🔻 🎼 🔨 🔍                                       | 、 ト 回 町 近 パ 図 記         | Display Display                          |                          |                                       |                       | ODDE                                  |           |         |
|------------------------------------------------------|--------------------------------------------------------|-------------------------|------------------------------------------|--------------------------|---------------------------------------|-----------------------|---------------------------------------|-----------|---------|
| Orderflows AV(CL 04-                                 | -20 (1 Minute))                                        |                         |                                          |                          |                                       |                       | UNUE                                  | n FLUW3.6 | JIVI E  |
| 2/26/2020 05:16:00 - 2<br>Indicators                 | 2/26/2020 13:24:00                                     | ? 🗙                     |                                          |                          |                                       |                       |                                       |           | 50.70   |
| Available                                            | <i>i</i> Properties                                    | •                       | Here are                                 | the default              | settings o                            | n the same            | e day in C                            | C on      | 50.60   |
| Delta Candles<br>DeltaScalper                        | License License                                        |                         | o 1 minut                                | o obort Mu               | ich locc ci                           | anale haer            | y<br>yuco tho                         |           | 50.50   |
| Orderflows Absorption<br>Orderflows AV               | ✓ Settings<br>Enable Swing Filt                        | er 🗸                    |                                          | 5 Chart. IVIC            |                                       | ynais beca            | ause line                             |           | -50.40  |
| Orderflows Bulge<br>Orderflows Cutoff                | Swing Period                                           | 5                       | market is                                | not as vola              | tile as the                           | YM.                   |                                       |           | -50.30  |
| Orderflows Flop<br>Orderflows Flow Trader            | Enable POC Swir                                        | 2<br>Ig                 |                                          |                          |                                       |                       |                                       |           | - 50.20 |
| Orderflows Intensity<br>Orderflows Market Exhaustion | Balance Strength<br>Balance Supply                     | 3<br>2                  |                                          |                          |                                       |                       |                                       |           | 50.20   |
| Orderflows Market Flow Trader<br>Orderflows Pressure | <ul> <li>Trade entry signal</li> <li>Enable</li> </ul> |                         |                                          |                          |                                       |                       |                                       |           | -50.10  |
| Configured                                           | Trade Price Level                                      | in 2                    | н.                                       |                          |                                       |                       |                                       |           | - 50.00 |
| Orderflows AV(CL 04-20 (1 Minu                       | te)) Visuals                                           | di Z                    | ul ul ul ul ul ul ul ul ul ul ul ul ul u | r n <mark>un</mark> t ru | i i i i i i i i i i i i i i i i i i i |                       |                                       |           | 49.90   |
|                                                      | Signal Box height<br>Signal box high of                | in 2<br>ffs 0.5         |                                          |                          | 1                                     |                       |                                       |           | 49.80   |
|                                                      | Signal box low off<br>Signal Box opacit                | se0.5<br>v ( 10         |                                          |                          |                                       | 11.<br>1              |                                       |           | 49.70   |
|                                                      | Signal Box width i                                     | n 5                     |                                          |                          |                                       | l<br>Internet in      |                                       |           | 49.60   |
|                                                      | ✓ Data Series                                          | du Z                    |                                          |                          |                                       |                       | <b>h</b> ti                           |           | 49.50   |
| add remove u                                         |                                                        | template                |                                          |                          |                                       | i i ti jagaritti kund | hi <sup>n</sup> n, hi                 |           | 49.40   |
|                                                      | ОК                                                     | Cancel Apply            |                                          |                          |                                       |                       |                                       |           | -49 30  |
|                                                      |                                                        | K.L.M. W. M.            |                                          |                          |                                       | 1.                    | i i i i i i i i i i i i i i i i i i i |           | - 49.20 |
|                                                      | line, dihihi bi                                        | Luilli L hundre         |                                          |                          |                                       |                       |                                       |           | 49.20   |
|                                                      | L L                                                    | l t <sub>ipil</sub> ini |                                          |                          |                                       |                       |                                       |           | -49.10  |
|                                                      |                                                        |                         |                                          |                          |                                       |                       | I                                     |           | -49.00  |
|                                                      |                                                        |                         |                                          |                          |                                       |                       |                                       |           | 48.90   |
|                                                      |                                                        |                         |                                          |                          |                                       |                       |                                       |           | 48.80   |
|                                                      |                                                        |                         |                                          |                          |                                       |                       |                                       |           | 48.70   |
| © 2020 NinjaTrader, L                                | LC                                                     |                         |                                          |                          |                                       |                       |                                       |           | 48.60   |
| 05:30 06:                                            | 00 06:30                                               | 07:00 07:30             | 08:00 08:30                              | 09:00 09:30              | 10:00 10:30                           | 11:00 11:30           | 12:00 12:30                           | 13:00     |         |

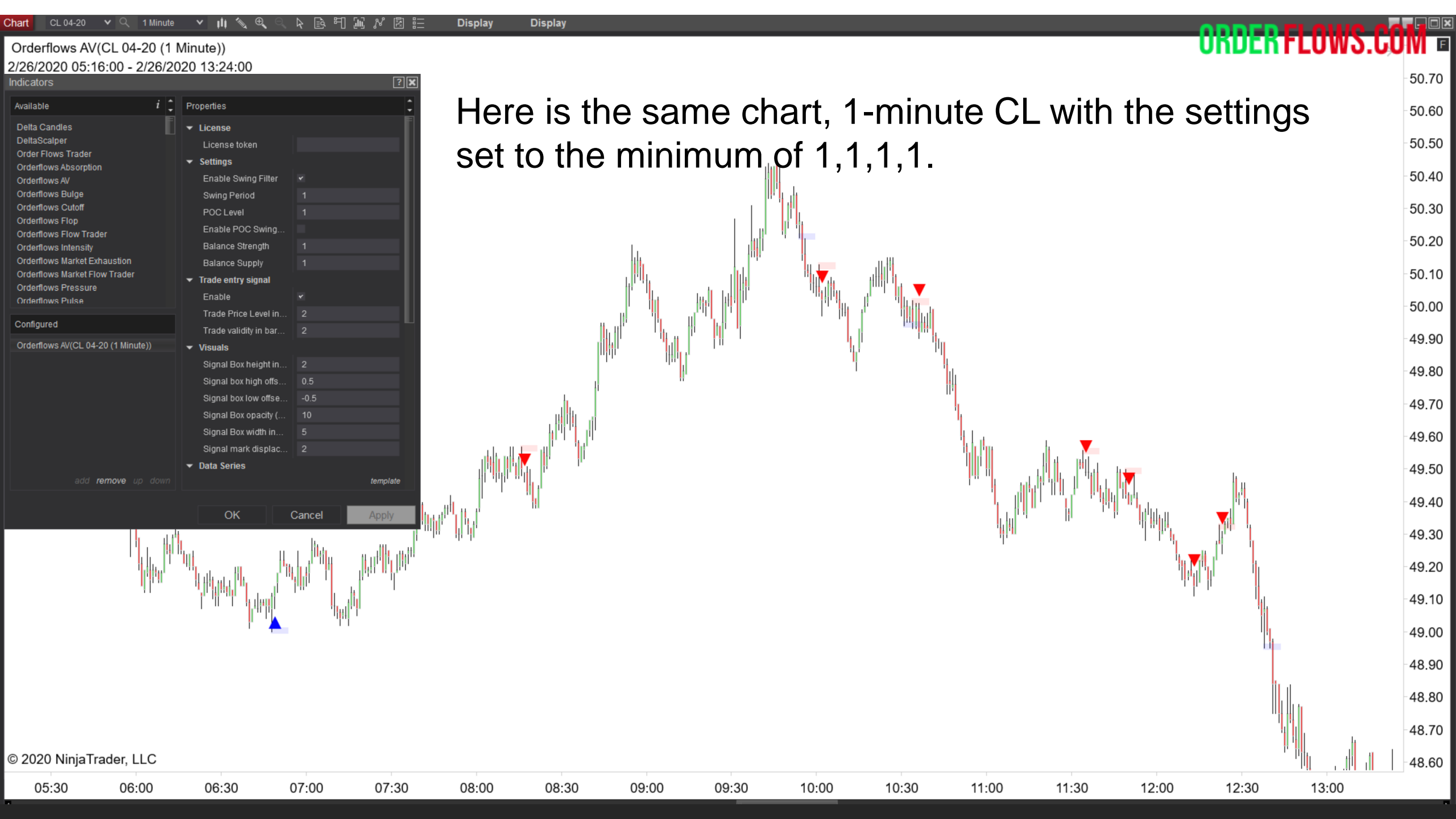

| Indicators                                                                            |                                                        | ? 🔀      |
|---------------------------------------------------------------------------------------|--------------------------------------------------------|----------|
| Available i 🗘                                                                         | Properties                                             | ÷        |
| Delta Candles<br>DeltaScalper<br>Order Flows Trader                                   | ✓ License<br>License token                             |          |
| Orderflows Absorption<br>Orderflows AV<br>Orderflows Bulge                            | Swing Period                                           |          |
| Orderflows Cutoff<br>Orderflows Flop<br>Orderflows Flow Trader                        | POC Level 1<br>Enable POC Swing                        |          |
| Orderflows Intensity<br>Orderflows Market Exhaustion<br>Orderflows Market Flow Trader | Balance Strength 1 Balance Supply 1 Trade entry signal |          |
| Orderflows Pressure<br>Orderflows Pulse                                               | Enable 🔹                                               |          |
| Configured Orderflows AV(CL 04-20 (1 Minute))                                         | Trade validity in bar 2                                |          |
|                                                                                       | Signal Box height in 2                                 |          |
|                                                                                       | Signal box high offs 0.5<br>Signal box low offse0.5    |          |
|                                                                                       | Signal Box opacity ( 10                                |          |
|                                                                                       | Signal mark displac 2                                  |          |
| add <b>remove</b> up down                                                             | ✓ Data Series                                          | template |
|                                                                                       | OK Cancel                                              | Apply    |

While this indicator is designed as a reversal indicator and I prefer a setting of 5 on the swing period, setting it to 1 will find more signals. It is up to you what period you want to use depending on your trading plan.

| Indicators                                                 |                                                                        | 2 🔀 |
|------------------------------------------------------------|------------------------------------------------------------------------|-----|
| Available i 🛟                                              | Properties                                                             | •   |
| Delta Candles<br>DeltaScalper<br>Order Flows Trader        | ✓ License<br>License token                                             |     |
| Orderflows Absorption<br>Orderflows AV<br>Orderflows Bulge | <ul> <li>✓ Settings</li> <li>Enable Swing Filter</li> <li>✓</li> </ul> |     |
| Orderflows Cutoff                                          | POC Level 1                                                            |     |
| Orderflows Flow Trader                                     | Enable POC Swing                                                       |     |
| Orderflows Intensity<br>Orderflows Market Exhaustion       | Balance Supply 1                                                       |     |
| Orderflows Market Flow Trader<br>Orderflows Pressure       | ▼ Trade entry signal                                                   |     |
| Orderflows Pulse                                           | Trade Price Level in 2                                                 |     |
| Configured                                                 | Trade validity in bar 2                                                |     |
| Ordefflows AV(CL 04-20 (1 Minute))                         | ✓ Visuals Signal Bay beight in                                         |     |
|                                                            | Signal box high offs 0.5                                               |     |
|                                                            | Signal box low offse0.5                                                |     |
|                                                            | Signal Box opacity ( 10                                                |     |
|                                                            | Signal Box width in 5                                                  |     |
|                                                            | <ul> <li>✓ Data Series</li> </ul>                                      |     |
| add <b>remove</b> up down                                  | template                                                               |     |
|                                                            |                                                                        |     |
|                                                            | Cancel Apply                                                           |     |

The POC Level setting. I prefer 2. The minimum is 1. In less volatile markets such as CL and ES I would suggest you use 1 or at least start at that level. 2 is a stronger is best applied to more volatile markets. If you use 2 on less volatile markets there will be less signals as often the condition won't be met.

| ndicators                                   | ? 🔀                        |
|---------------------------------------------|----------------------------|
| Available i 🗘                               | Properties 🗘               |
| Delta Candles DeltaScalper                  | ✓ License<br>License token |
| Order Flows Trader<br>Orderflows Absorption | ▼ Settings                 |
| Orderflows AV                               | Enable Swing Filter <      |
| Orderflows Bulge                            | Swing Period 1             |
| Ordemows Cutoff<br>Orderflows Flop          | POC Level 1                |
| Orderflows Flow Trader                      | Enable POC Swing           |
| Orderflows Intensity                        | Balance Strength 1         |
| Orderflows Market Exhaustion                | Balance Supply 1           |
| Orderflows Market Flow Trader               | ▼ Trade entry signal       |
| Orderflows Pulse                            | Enable 🖌                   |
| Oraformad                                   | Trade Price Level in 2     |
| Configured                                  | Trade validity in bar 2    |
| Orderflows AV(CL 04-20 (1 Minute))          | ✓ Visuals                  |
|                                             | Signal Box height in 2     |
|                                             | Signal box high offs 0.5   |
|                                             | Signal box low offse0.5    |
|                                             | Signal Box opacity ( 10    |
|                                             | Signal Box width in 5      |
|                                             | Signal mark displac 2      |
|                                             | ✓ Data Series              |
| add <b>remove</b> up down                   | template                   |
|                                             |                            |
|                                             | OK Cancel Apply            |

Enable POC Swing. If enabled, it will require the POC of the signal bar to be a swing high or swing low (depending on bar) relative to previous bars. This filter is connected to the value in the Swing Period setting above. If POC Swing is enabled, the period analyzed is related to the Swing Period setting above.

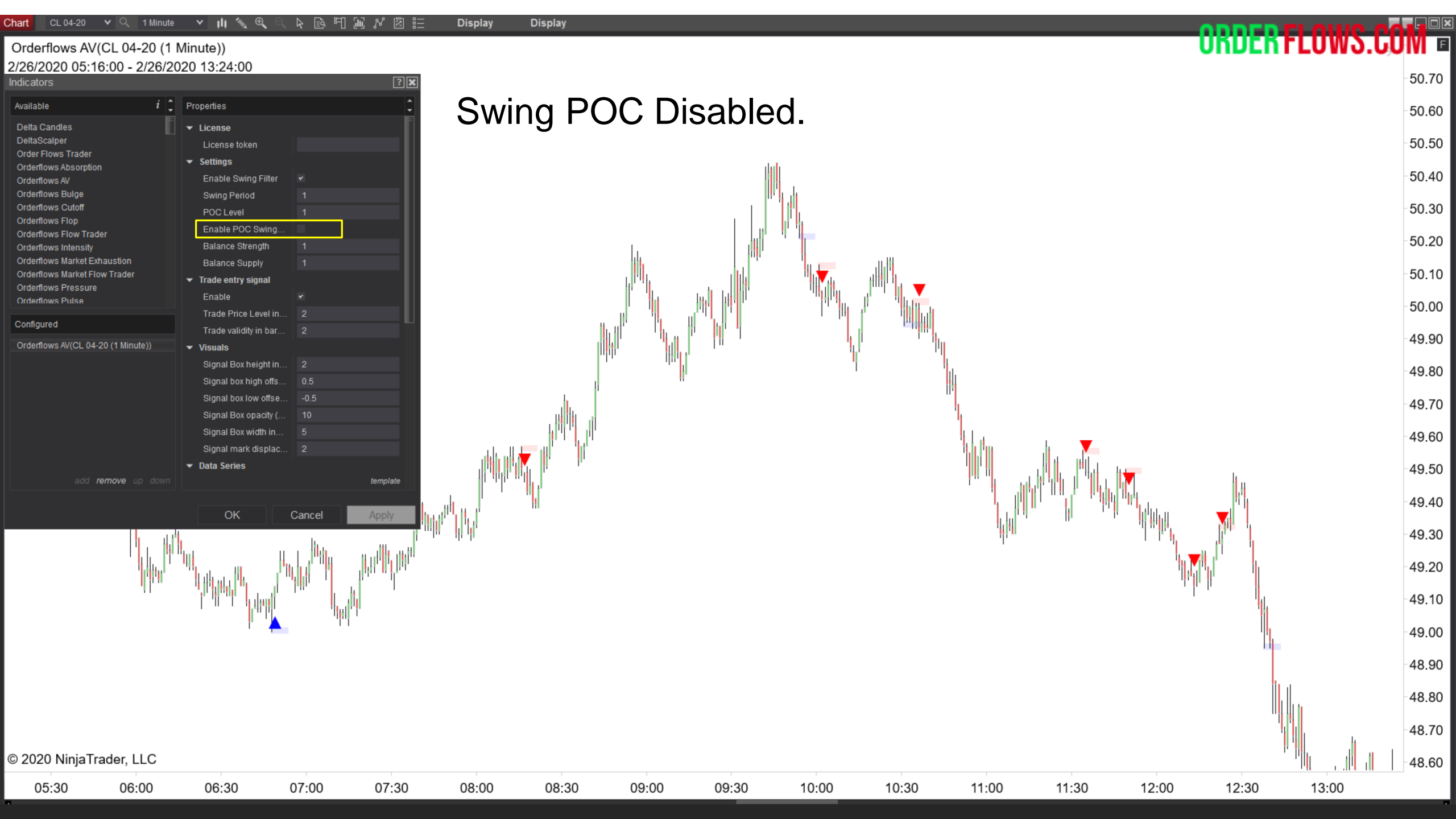

| Chart CL 04-20                           | ▼ Q 1 Minute              | <b>↓                                </b>                  | 「「「「「「」」である。                 | / 📓 🗄 🛛 Displ | ay Display                          |                      |                       |                      |            |                | 00         |       | oure-ee |         |
|------------------------------------------|---------------------------|-----------------------------------------------------------|------------------------------|---------------|-------------------------------------|----------------------|-----------------------|----------------------|------------|----------------|------------|-------|---------|---------|
| Orderflows A                             | V(CL 04-20 (1             | Minute))                                                  |                              |               |                                     |                      |                       |                      |            |                | UK         | DEKFL | 0.09.00 | IVI E   |
| Indicators                               | 10.00 - 2/20/20           | 020 13.24.00                                              |                              | ? 🔀           |                                     |                      |                       |                      |            |                |            |       |         | 50.70   |
| Available                                | i 🗘                       | Properties                                                |                              | SI SI         | wing Pe                             | eriod E              | inable                | d. A fe'             | w less     | trades         | as bars    |       |         | 50.60   |
| DeltaScalper<br>Order Flows Trade        |                           | License token                                             |                              |               | ithout a                            | POC                  | that is               | s a rang             | ant swi    | ina hiah       | orlow      | aro   |         | 50.50   |
| Orderflows Absorp<br>Orderflows AV       | lion                      | <ul> <li>Settings</li> <li>Enable Swing Filter</li> </ul> |                              |               | inout a                             |                      | that is               |                      |            | ing ngi        |            | are   |         | 50.40   |
| Orderflows Bulge<br>Orderflows Cutoff    |                           | Swing Period<br>POC Level                                 | 1                            |               | sregarc                             | led.                 | .   .                 |                      |            |                |            |       |         | 50.30   |
| Orderflows Flow Tr<br>Orderflows Intensi | lader<br>ty               | Enable POC Swing<br>Balance Strength                      | <b>▼</b><br>1                |               |                                     | l.                   |                       |                      |            |                |            |       |         | 50.20   |
| Orderflows Market<br>Orderflows Market   | Exhaustion<br>Flow Trader | Balance Supply  Trade entry signal                        |                              |               |                                     |                      |                       |                      |            |                |            |       |         | -50.10  |
| Orderflows Pressu<br>Orderflows Pulse    | re                        | Enable<br>Trade Price Level in.                           |                              |               |                                     |                      |                       |                      |            |                |            |       |         | 50.00   |
| Configured<br>Orderflows AV(CL           | 04-20 (1 Minute))         | Trade validity in bar                                     |                              |               |                                     | lu <sup>r</sup> 'u t | i <mark>hi</mark> t I | i l <sub>e l</sub> e |            |                |            |       |         | 49.90   |
|                                          |                           | Signal Box height in.                                     | . 2                          |               |                                     | unte itter           |                       | ' <mark>n</mark> '   |            |                |            |       |         | 49.80   |
|                                          |                           | Signal box low offse.                                     | 0.5                          |               |                                     | 1                    |                       |                      |            |                |            |       |         | 49.70   |
|                                          |                           | Signal Box opacity (<br>Signal Box width in               |                              |               |                                     |                      |                       |                      | ц<br>      |                |            |       |         | 49.60   |
|                                          |                           | Signal mark displac.                                      |                              |               | Mult <mark>y</mark> I <sup>II</sup> |                      |                       |                      |            |                | hi i       | Ŀ     |         | 49.50   |
|                                          | remove up down            |                                                           | tem                          | iplate        |                                     |                      |                       |                      | 1"         | t and the part |            |       |         | 49.40   |
|                                          | <b>.</b>                  | ОК                                                        | Cancel Ap                    |               |                                     |                      |                       |                      |            |                | " HHH      |       |         | 49.30   |
|                                          |                           | ".<br>                                                    | hili a <sup>dh</sup> hli dha |               |                                     |                      |                       |                      |            | 1              |            |       |         | 49.20   |
|                                          | Ú duit.                   |                                                           |                              | Ч             |                                     |                      |                       |                      |            |                | no lle lle |       |         | 49.10   |
|                                          |                           | L                                                         | , li <sup>tit</sup> iti, li  |               |                                     |                      |                       |                      |            |                |            |       |         | 49 00   |
|                                          |                           |                                                           |                              |               |                                     |                      |                       |                      |            |                |            |       |         | -48.90  |
|                                          |                           |                                                           |                              |               |                                     |                      |                       |                      |            |                |            |       |         | -48.80  |
|                                          |                           |                                                           |                              |               |                                     |                      |                       |                      |            |                |            |       |         | - 48 70 |
| © 2020 Ninia                             | Trader, LLC               |                                                           |                              |               |                                     |                      |                       |                      |            |                |            |       |         | -48.60  |
| 05:30                                    | 06:00                     | 06:30                                                     | 07:00 0                      | )7:30 08:(    | 00 08:30                            | 09:00                | 09:30                 | 10:00 1              | 10:30 11:0 | 00 11:30       | 12:00      | 12:30 | 13:00   | 40.00   |

The Balance Strength setting determines is the bar is balanced in terms of volume traded on the bid and volume traded on the offer. 1 is the minimum value. A value of 2 is mid range in terms of strength. A value of 3 is as high as you can go and good for most markets with some volatility.

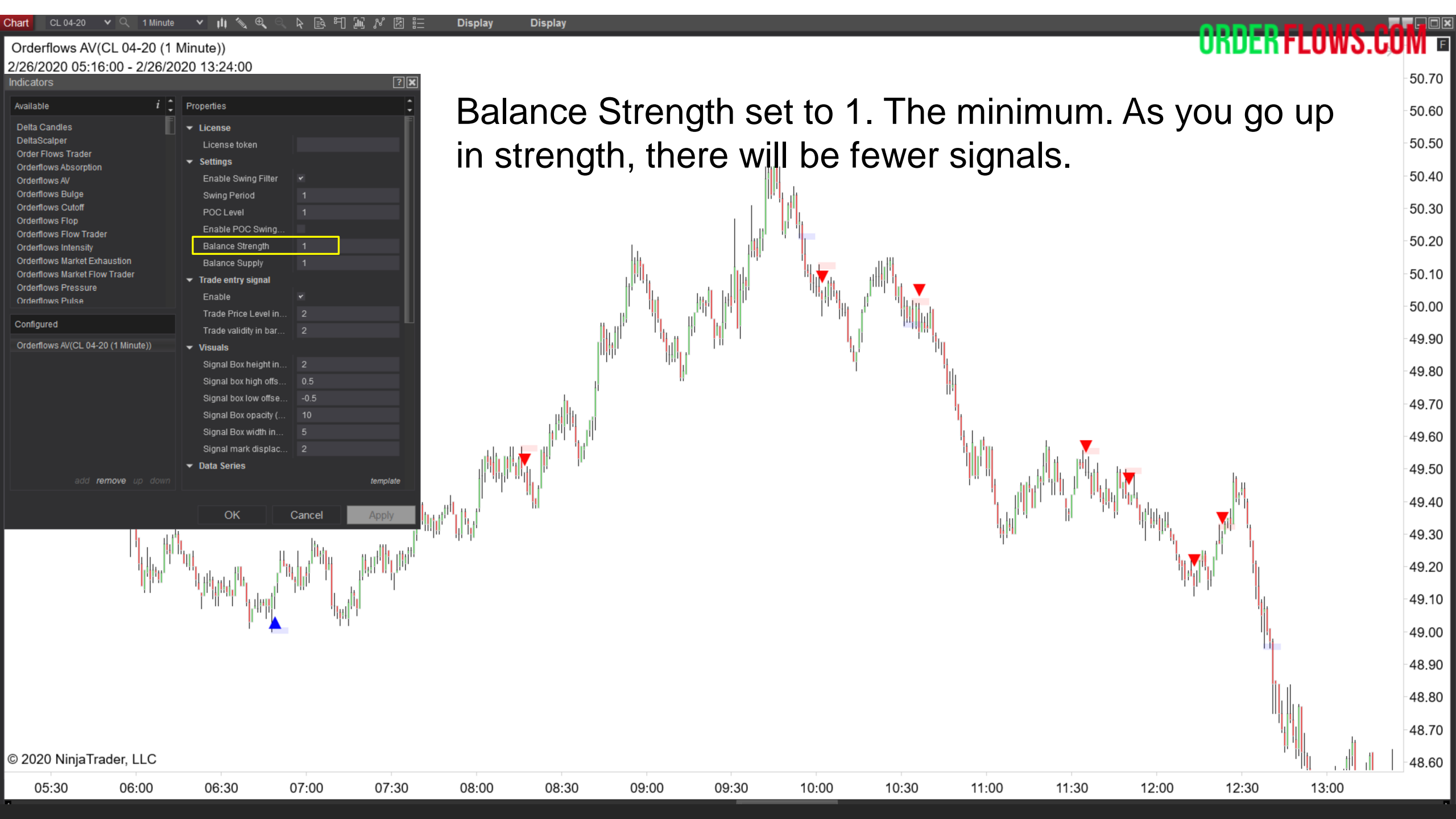

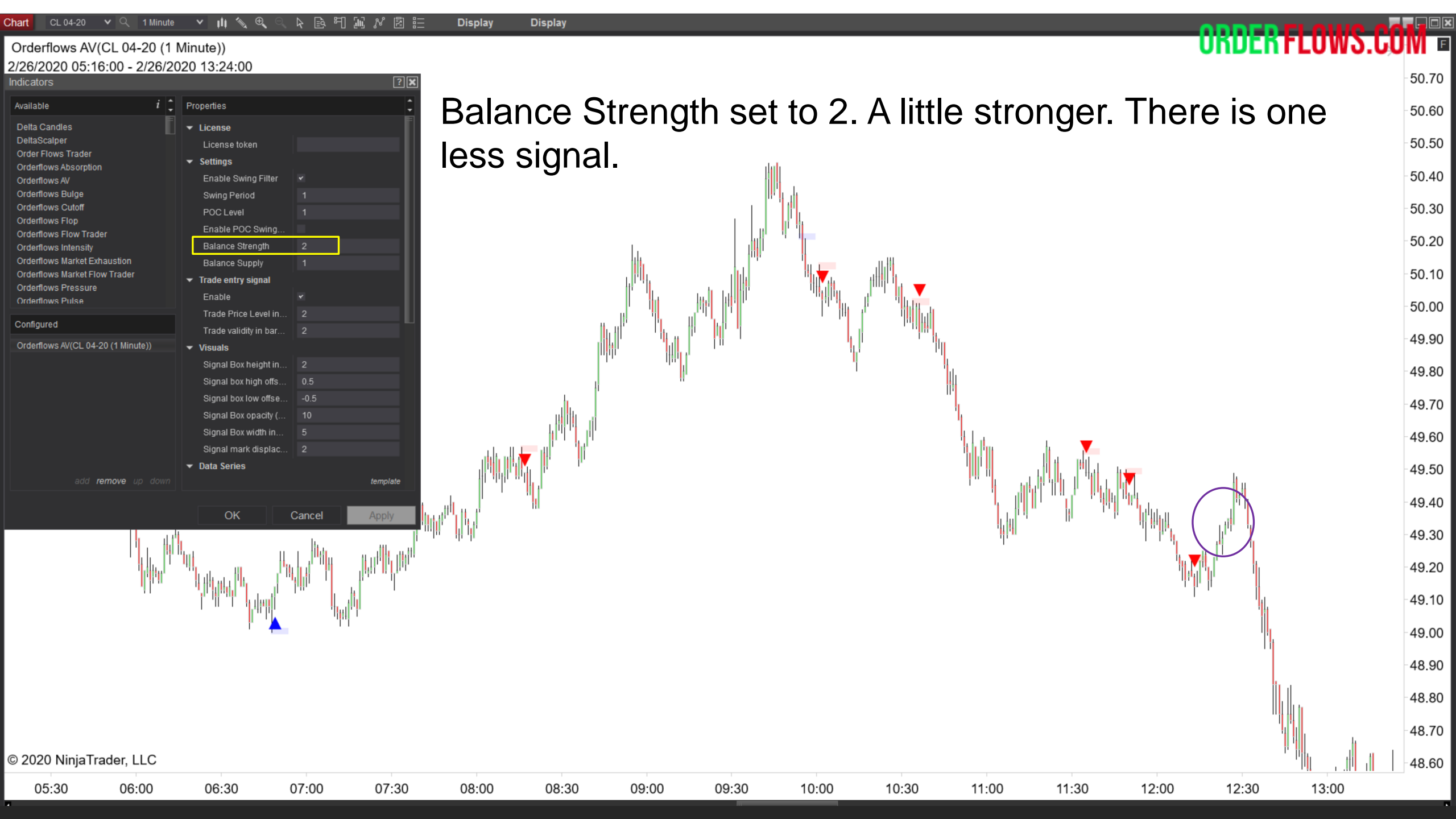

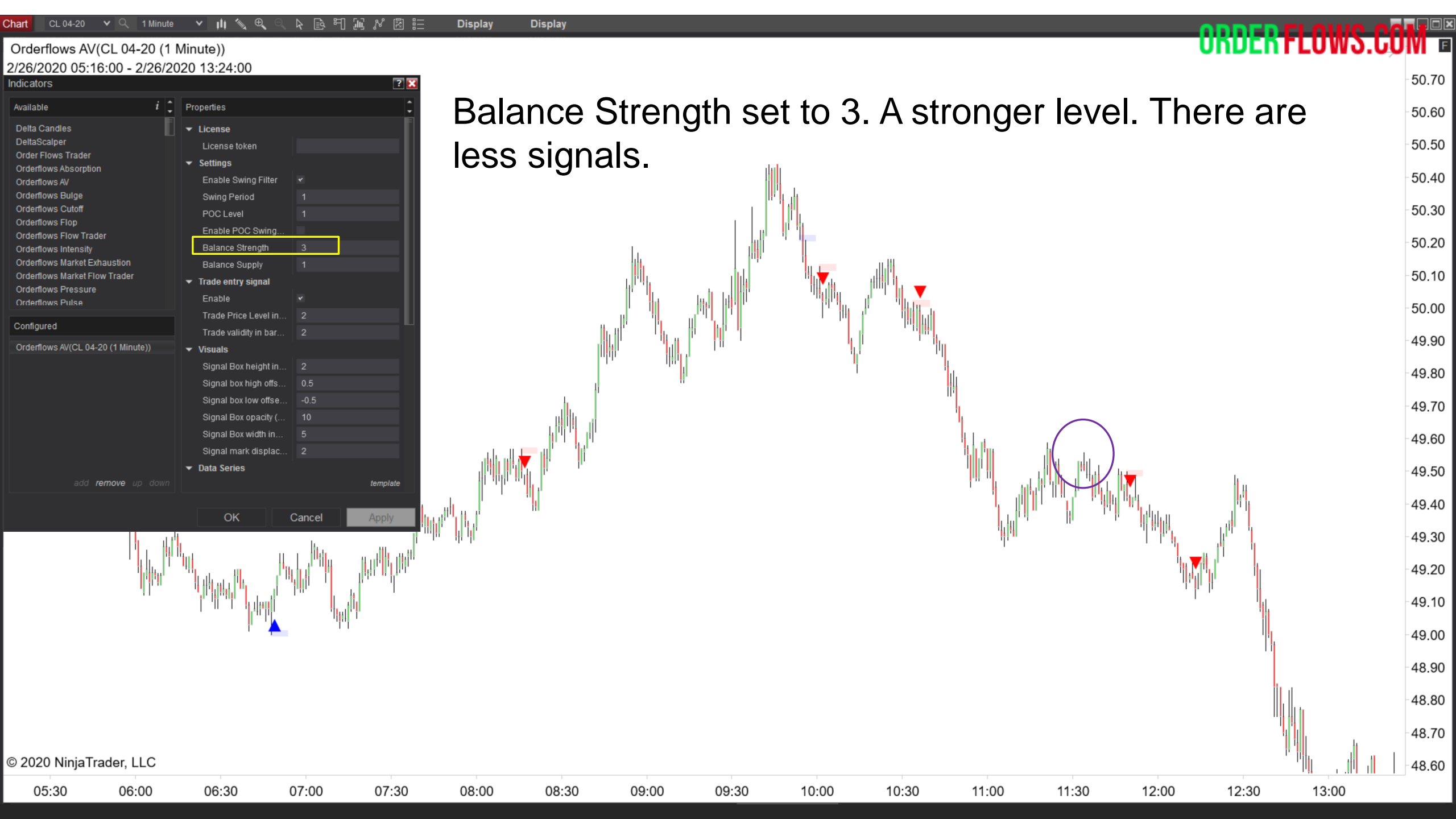

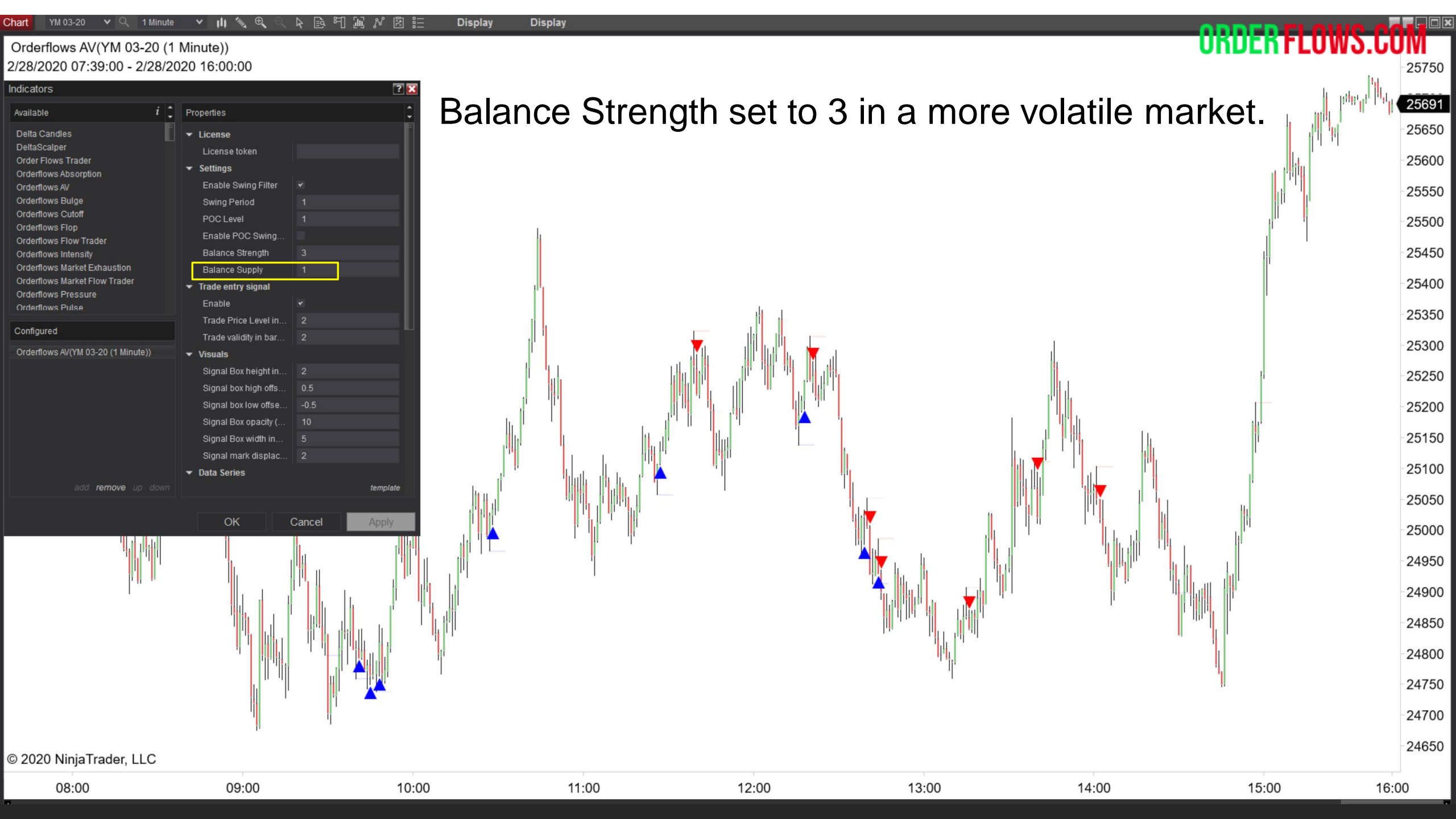

### Orderflows AV(YM 03-20 (1 Minute)) 2/28/2020 07:39:00 - 2/28/2020 16:00:00

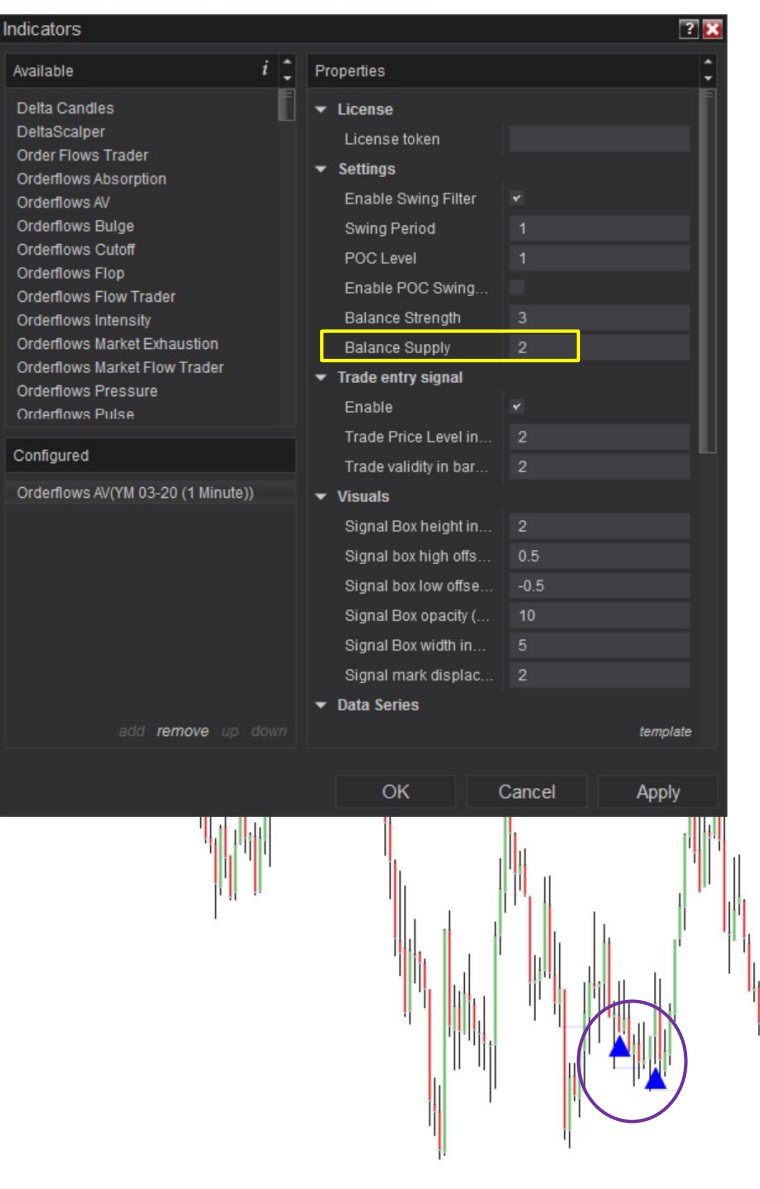

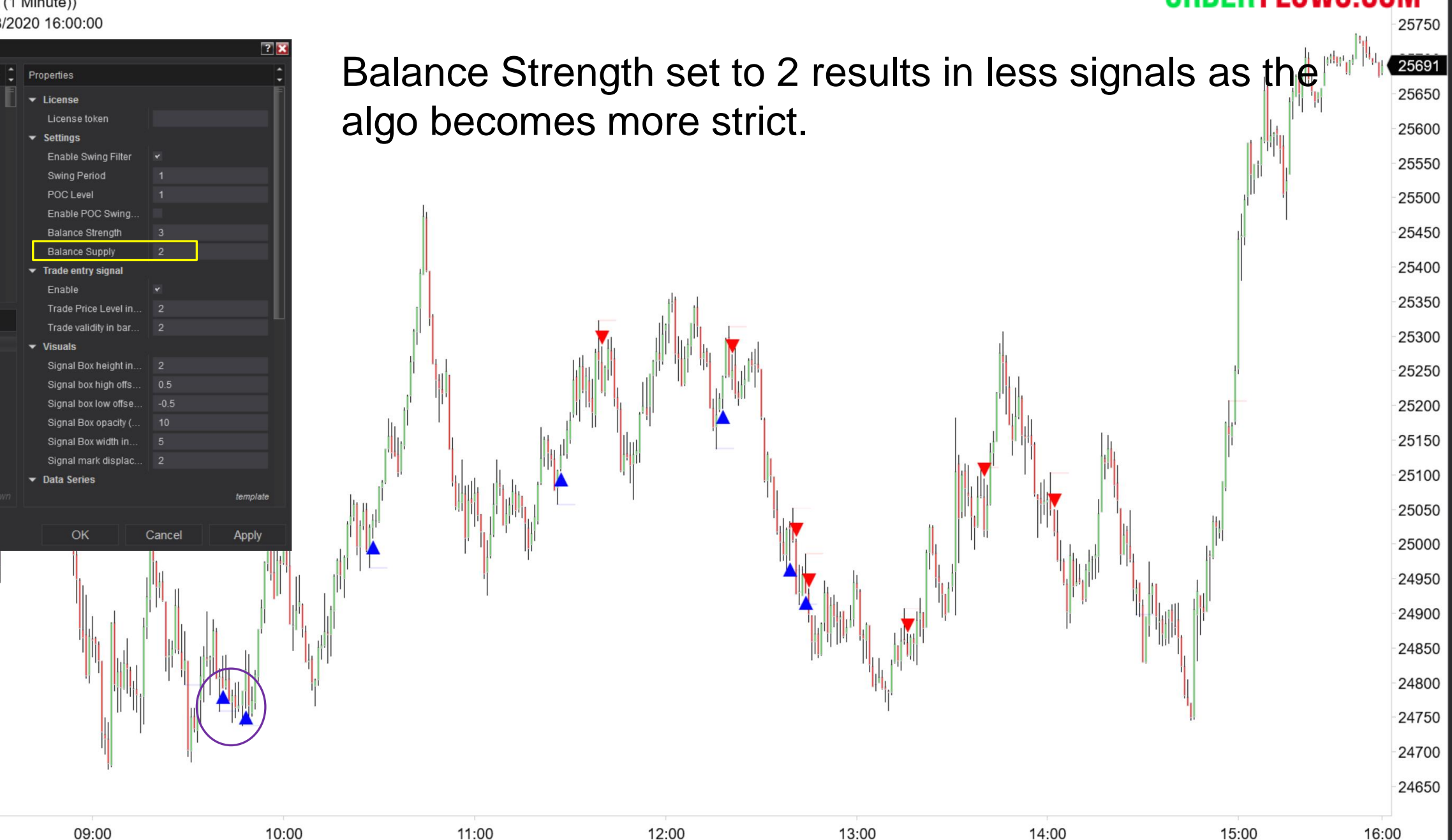

© 2020 NinjaTrader, LLC

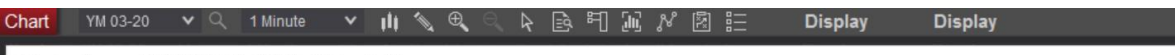

### Orderflows AV(YM 03-20 (1 Minute)) 2/28/2020 07:39:00 - 2/28/2020 16:00:00

| 2/28/2020 07:39:00 - 2/28/2                          | 2020 16:00:00                                 |              |             |              |             |              |            | 25750  |
|------------------------------------------------------|-----------------------------------------------|--------------|-------------|--------------|-------------|--------------|------------|--------|
| Indicators                                           |                                               | ? 🗙          |             |              | •           |              | . h marina | 05004  |
| Available i                                          | Properties                                    | Bal          | ance Streng | th set to 3. | Stronger so | o less signa | IS.        | 25691  |
| Delta Candles<br>DeltaScalper                        | ▼ License                                     |              | 0           |              | 0           | 0            |            | 25650  |
| Order Flows Trader                                   | <ul> <li>Settings</li> </ul>                  |              |             |              |             |              |            | 25600  |
| Orderflows AU                                        | Enable Swing Filter                           | ×            |             |              |             |              |            | 25550  |
| Orderflows Bulge<br>Orderflows Cutoff                | Swing Period<br>POC Level                     | 1            |             |              |             |              |            | 25500  |
| Orderflows Flop<br>Orderflows Flow Trader            | Enable POC Swing                              |              |             |              |             |              |            | 23300  |
| Orderflows Intensity<br>Orderflows Market Exhaustion | Balance Strength                              | 3            |             |              |             |              | h          | 25450  |
| Orderflows Market Flow Trader                        | <ul> <li>Trade entry signal</li> </ul>        | 3            | , II,       |              |             |              |            | 25400  |
| Orderflows Pulse                                     | Enable                                        | ×            |             | di J         |             |              |            | 25350  |
| Configured                                           | Trade Price Level in<br>Trade validity in bar | 2            |             |              |             | 5            |            | 20000  |
| Orderflows AV(YM 03-20 (1 Minute))                   | ✓ Visuals                                     |              |             |              |             |              |            | -25300 |
|                                                      | Signal Box height in<br>Signal box high offs  | 2<br>0.5     |             |              |             |              | 1          | 25250  |
|                                                      | Signal box low offse                          | -0.5         |             |              |             |              | -          | 25200  |
|                                                      | Signal Box opacity (                          | 10           |             |              |             |              |            | -25150 |
|                                                      | Signal mark displac                           | 2            |             |              |             |              | ľ          | 20100  |
| add <b>remove</b> uo down                            |                                               | tamplata     | l 🐂 🖌 🖌 📥   |              |             |              |            | -25100 |
|                                                      |                                               |              |             |              |             |              | ц.         | 25050  |
|                                                      | ок с                                          | Cancel Apply |             |              |             |              |            | 25000  |
|                                                      |                                               |              |             | <u> </u>     |             |              | 12         | 24950  |
|                                                      |                                               |              |             |              |             |              |            | 24000  |
| I.                                                   |                                               |              |             |              |             |              |            | 24900  |
|                                                      |                                               |              |             |              |             |              |            | 24850  |
|                                                      |                                               |              |             |              |             |              |            | 24800  |
|                                                      |                                               |              |             |              |             | 1            |            | 24750  |
|                                                      |                                               |              |             |              |             |              |            | 24750  |
|                                                      |                                               | ų.           |             |              |             |              |            | 24700  |
| © 2020 NinjaTrader, LLC                              |                                               |              |             |              |             |              |            | 24650  |
| 08:00                                                | 09:00                                         | 10:00        | 11:00       | 12:00        | 13:00       | 14:00        | 15:00 16   | 3:00   |

ORDER FLOWS.COM

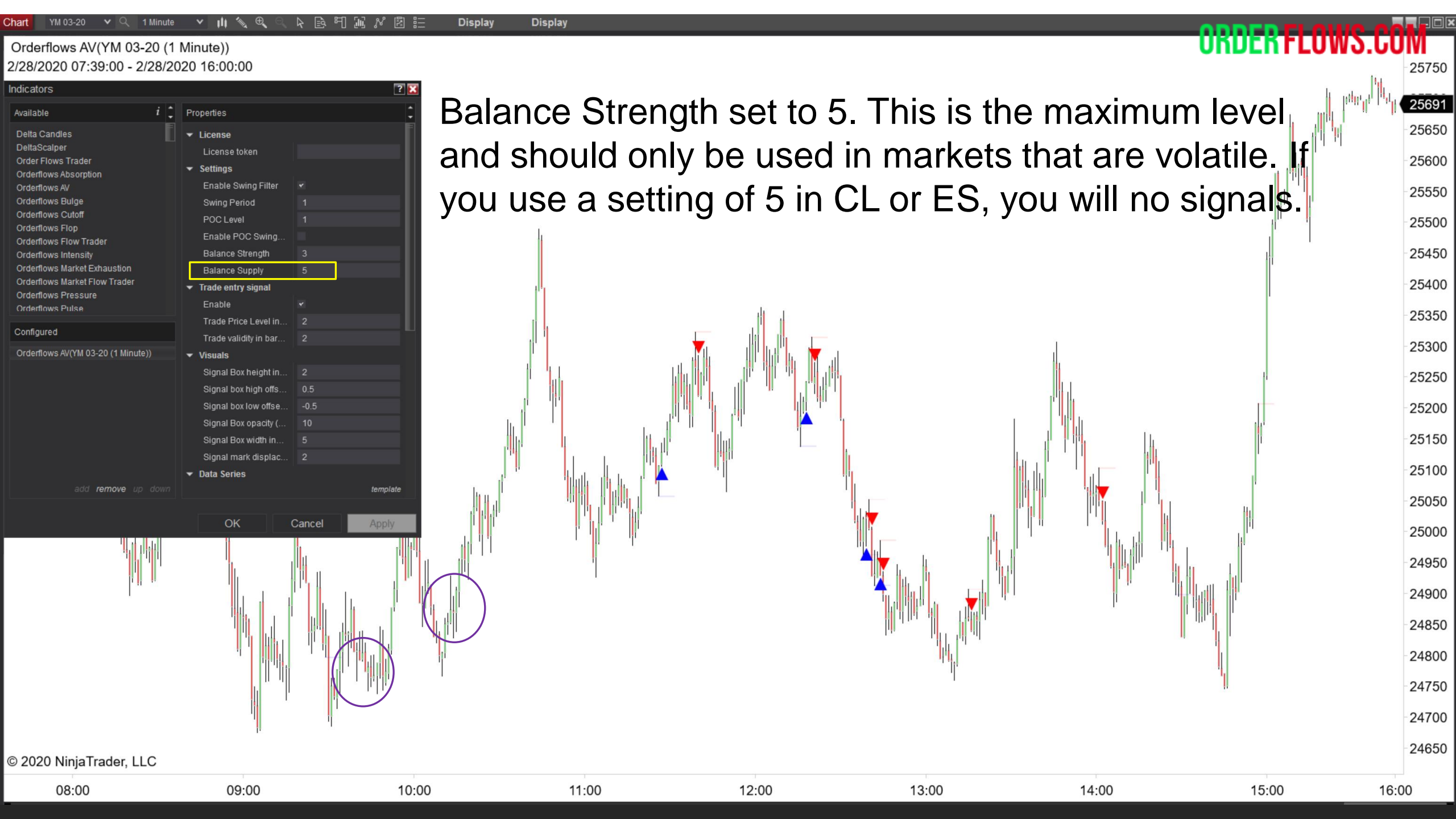

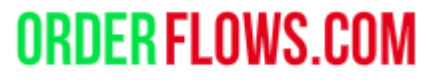

Trade Entry Signal – A feature to keep you out of trades that don't have the follow through order flow. By using the Trade Entry Signal you will have less trades and the trades you do take have the follow through order flow so you have a higher chance of the trade being successful.

This doesn't eliminate all bad trades, but when the market is more volatile than normal and big traders go risk off at any given time, using the Trade Entry Signal will keep you out of many bad traded.

| Chart YM 03-20 🗸 🤉 1 Minute                                                           | <u>▶ </u>                                                       | ト 回 三 ご パ 図 : | 🚊 Display Display |                             |                                         |                                     |                                    |          |
|---------------------------------------------------------------------------------------|-----------------------------------------------------------------|---------------|-------------------|-----------------------------|-----------------------------------------|-------------------------------------|------------------------------------|----------|
| Orderflows AV(YM 03-20 (1                                                             | Minute))                                                        |               |                   |                             |                                         |                                     | OUDER LEOMS                        | .LUIVI 🗉 |
| 2/26/2020 10:12:00 - 2/26/20                                                          | .020 12:43:00                                                   |               | Trade Entry       | Signal - If er              | hahled will use i                       | it If disabled w                    | vill not use it                    |          |
| Indicators                                                                            |                                                                 | ? 🗙           |                   |                             |                                         |                                     |                                    | 27340    |
| Available i                                                                           | Properties                                                      | :             |                   |                             |                                         |                                     |                                    | 210-0    |
| Delta Candles<br>DeltaScalper<br>Order Flows Trader                                   | ✓ License<br>License token ✓ Settings                           |               | Here it is er     | abled. It drav              | vs the up triang                        | le for a buy if t                   | he conditions                      | 27320    |
| Orderflows Absorption<br>Orderflows AV                                                | Enable Swing Filter                                             |               | are met. Pri      | ce moved out                | tside the range                         | of previous ba                      | r by 2 ticks                       | 27300    |
| Orderflows Bulge<br>Orderflows Cutoff<br>Orderflows Flop<br>Orderflows Flow Trader    | Swing Period<br>POC Level<br>Enable POC Swing                   |               | over the nex      | kt two bars. N              | eed follow throu                        | ugh order flow                      | for a signal to                    | 27280    |
| Orderflows Intensity<br>Orderflows Market Exhaustion<br>Orderflows Market Flow Trader | Balance Strength<br>Balance Supply<br><b>Trade entry signal</b> |               | generate.         | . ]                         |                                         |                                     |                                    | 27260    |
| Ordenious Pressure<br>Ordenious Pulse<br>Configured                                   | Enable<br>Trade Price Level in<br>Trade validity in bar         |               |                   |                             |                                         | I                                   |                                    | 27240    |
| Orderflows AV(YM 03-20 (1 Minute))                                                    |                                                                 |               |                   |                             | ▝▔▎▘ᢤ▖▎▖▏▕▕▌▋▋▖▋▋                       |                                     |                                    | 27220    |
|                                                                                       | Signal Box height in                                            | 2             |                   |                             |                                         |                                     |                                    |          |
|                                                                                       | Signal box low offse                                            | -0.5          |                   |                             |                                         | ╷││╷╿╹╁                             |                                    | 27200    |
|                                                                                       | Signal Box opacity (                                            |               |                   |                             |                                         |                                     | I                                  |          |
|                                                                                       | Signal Box width in                                             |               |                   |                             |                                         | . T # T                             |                                    | 27180    |
|                                                                                       | Signal mark displac                                             |               |                   |                             | · • • • • • • • • • • • • • • • • • • • |                                     |                                    | 21100    |
| add <b>remove</b> up down                                                             | V Data Series                                                   | template      |                   | . <b>₿</b> ₽ <u>₽</u> ₽₽₽₽₽ | 'T <b></b>                              | <sup>┿┽╸</sup> ╵╵╏╷ <sub>╻╽</sub> ┿ | ∎ , <b>T</b> †∔1                   | 27160    |
|                                                                                       | OK                                                              | Cancel Apply  |                   |                             |                                         | T#+                                 |                                    | -27140   |
|                                                                                       |                                                                 |               |                   | I I I                       |                                         | ₽ <b>┿</b> ┼■ `                     | T <b>HE</b> TR <sub>RH</sub> ETR I | -27120   |
|                                                                                       |                                                                 |               | ļ, ••             | 1.                          |                                         |                                     | i i I                              | 27100    |
|                                                                                       |                                                                 |               |                   | ₽↓ .<br>· + <sub>₽↓↓</sub>  |                                         |                                     |                                    | 27080    |
|                                                                                       |                                                                 |               |                   |                             |                                         |                                     |                                    | 27060    |
| © 2020 NinjaTrader, LLC                                                               | - 1 1                                                           | 1             |                   |                             |                                         | 1                                   |                                    | 27040    |
| 10:20 10                                                                              | 0:30 10:40                                                      | 10:50         | 11:00 11:10       | 11:20 11:30                 | 11:40 11:50                             | 12:00 12:10                         | 12:20 12:30 12:4                   | 40       |

| Chart YM 03-20 🗸 🔍 1 Minute                                                                                  | › · · <b>III ∕ € ⊂ </b>                                                                                 | មាណ្ឌឌីដ Di | splay Display                                  |                          |                   |                                   | 0.0                                   | DED EL ANNO | POL DE  |
|----------------------------------------------------------------------------------------------------|----------------------------------------------------------------------------------------------------|-------------|------------------------------------------------|--------------------------|-------------------|-----------------------------------|---------------------------------------|-------------|---------|
| Orderflows AV(YM 03-20 (1                                                                                    | Minute))                                                                                                | I TT        |                                                |                          |                   |                                   | UN                                    | DERLEOMO    |         |
| Indicators                                                                                                   |                                                                                                    | ?× TI       | ade Entry                                      | / Signal -               | - Disabled. \     | When disable                      | d, it will signal                     | every in    | 27340   |
| Available r                                                                                                  | Properties<br>✓ License<br>License token                                                                | ev<br>cr    | /ery bar tr<br>eated to s                      | ie condit                | the bar afte      | t. The Trade I<br>or the signal b | Entry Signal wa                       | as          | -27320  |
| Orderflows Absorption<br>Orderflows AV<br>Orderflows Bulge                                                   | <ul> <li>✓ Settings</li> <li>Enable Swing Filter</li> <li>✓</li> <li>Swing Period</li> <li>1</li> </ul> |             | onfirms the                                    | e move. '                | When disab        | led, it does no                   | ot take into acc                      | count the   | 27300   |
| Orderflows Cutoff<br>Orderflows Flop<br>Orderflows Flow Trader                                               | POC Level 1<br>Enable POC Swing                                                                         | fiq         | llow throu                                     | gh order                 | flow. Signa       | l drawn on sig                    | gnal bar.                             |             | 27280   |
| Orderflows Intensity<br>Orderflows Market Exhaustion<br>Orderflows Market Flow Trader<br>Orderflows Pressure | Balance Strength 3<br>Balance Supply 1<br>Trade entry signal                                            |             | 1                                              | 0                        |                   |                                   | -                                     |             | 27260   |
| Orderflows Pulse                                                                                             | Enable<br>Trade Price Level in 2                                                                        |             |                                                |                          | <u>iii</u> t Iii. |                                   |                                       |             | 27240   |
| Orderflows AV(YM 03-20 (1 Minute))                                                                           | Trade validity in bar 2  Visuals                                                                        |             |                                                |                          |                   |                                   |                                       |             | - 27220 |
|                                                                                                    | Signal Box height in 2<br>Signal box high offs 0.5<br>Signal box low offse0.5                           |             | Tel I                                          |                          |                   |                                   | t <mark>.</mark>                      |             | -27200  |
|                                                                                                    | Signal Box opacity ( 10<br>Signal Box width in 5<br>Signal mark displac 2                               |             |                                                |                          | d i l             |                                   |                                       |             | -27180  |
| add <b>remove</b> up down.                                                                                   | ✓ Data Series                                                                                           | template    |                                                | <b>ġ</b> , <b>ġ</b> ⊺₿∳† | •l                | Ţţţ                               |                                       |             | 27160   |
|                                                                                                    | OK Cancel                                                                                               | Apply       |                                                |                          | 1                 |                                   |                                       | T I I       | 27140   |
|                                                                                                    |                                                                                                    |             | , I <b>I</b> I I I I I I I I I I I I I I I I I |                          |                   |                                   | · · · · · · · · · · · · · · · · · · · | †•          | 27120   |
|                                                                                                    |                                                                                                    |             | , II III                                       | 1.                       |                   |                                   | 1 1                                   |             | 27100   |
|                                                                                                    |                                                                                                    |             |                                                | +                        |                   |                                   |                                       | - I         | 27080   |
|                                                                                                    |                                                                                                    |             |                                                | Ť                        |                   |                                   |                                       |             | 27060   |
| © 2020 NinjaTrader, LLC                                                                                      |                                                                                                    |             |                                                |                          | -                 |                                   |                                       |             | 27040   |
| 10:20 10                                                                                                    | 0:30 10:40                                                                                              | 10:50 11:00 | 11:10                                          | 11:20                    | 11:30 11:40       | 11:50 12:00                       | 12:10 12:20                           | 12:30 12:   | 40      |